# **RECAP WEEK 1**

#### **HTML ELEMENT**

- Elements consist of:
  - opening tag with/without attributes
  - content or no content
  - closing tag or no closing tag

### <h1 style="color:blue" id="h\_1">This is fun!</h1>

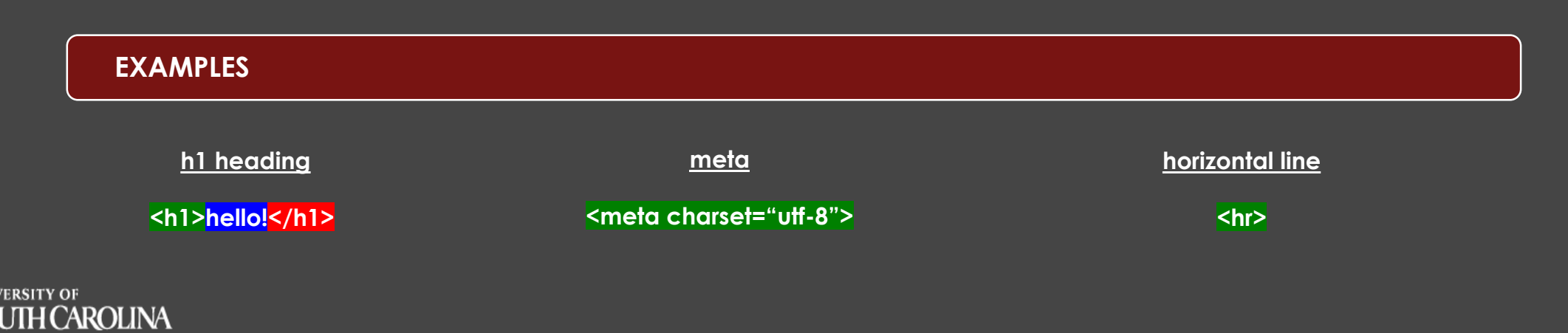

# **RECAP WEEK 1**

#### TAG <h1>

• Open angle bracket, <, then tag name followed by closing angle bracket, >

• OPEN TAG → (indicated by a forward slash)

### ATTRIBUTES

- Control the appearance of an element and actions on/by an element
- Contained within opening tag and the style element (deferred til CSS lectures)
- Attribute=followed by equal sign then attribute value then enclosed by double quotes

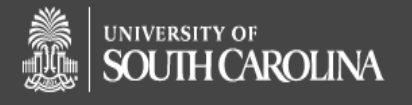

# **RECAP WEEK 1**

#### **ATTRIBUTE VALUES and CONTENT**

<h1 style="color:blue" id="h\_1"> This is fun!</h1>

<a href= <u>"https://sc.edu</u>" target="\_blank" class="select"><img src="UofSClogo.svg" alt="uofsc"></a>

Text in blue indicates values you can change. There are many other <u>attribute values</u> and <u>content</u> that is modifiable.

#### **ELEMENTS SO FAR:**

html, head, meta, title, body
Paragraph 
Preformatted Text 
<hr> and <br>
Headings <h1> through <h6>
HTML Comments <!- This is Fun! -->
HTML5 TEMPLATE html5 template

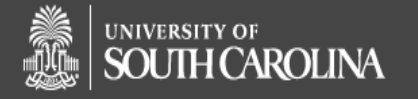

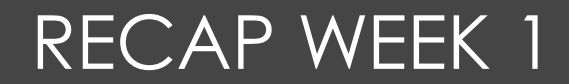

**CONTAINERS-BUILDING BLOCKS of HTML** 

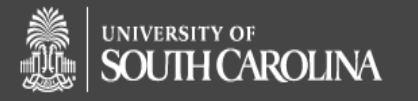

denisesd@email.sc.edu

## Anchor Element-hyperlink

## Hyperlinks:

Redirects the user to "somewhere" else. Within a webpage, the user clicks the content linked to the next destination.

The next destination can be •an image, pdfs or other files •another webpage •a section of • the current webpage •another webpage

# <a href="All\_Index\_dd.html" target="\_blank"> GoTo Index </a>

Where the user will visualize the next destination

The content can be •text, "Go to Index" •an image,"UofSC logo" •or another html element

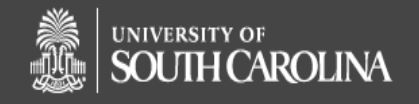

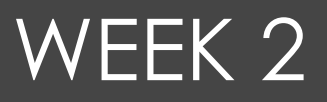

### HREF –specifies the address of the destination link

- •Can link to another website
- •href="https://sc.edu/"
- •href="All\_102\_submissions/All\_index\_dd.html/"
- Can link to a section in this webpage or to another webpage. Incorporates id element within the destination html element
- •href="All\_102\_submissions/lab\_02\_dd.html#links/"
- •href="#favorites/"
- •Can link to a picture
- •href="All\_102\_submissions/happy\_face.jpg/"

HREF-Jump to a section within the current webpage or another webpage

1.Create an id within the html element to jump to:
a.<h1 id="links"> My favorite Links </h1>
b.The id is chosen by you and is unique. Id's <u>cannot</u> start with a number!

2.Now, reference this **id** within your anchor element. a.<a href="lab\_2A\_dd.html#links/">Go to My Links</a> or b.<a href="#links">Go to My Links</a>

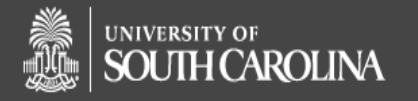

### TARGET –where to visualize the link

- Default opens in current tab overwriting current webpage or frame
- \_blank –opens in a new tab or window
- \_top
- Iframe and \_parent
- You should familiarize yourself with the different target values. Create a hyperlink to UofSC website and then modify target value and observe where the new webpage opens.

### Filepaths: Absolute and Relative?

- Go to this demo to practice and review the differences between absolute filepaths and relative filepaths. You will see this frequently in lab.
  - W3 Schools File Path Demo

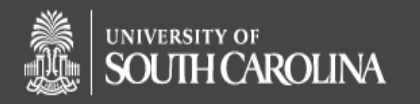

## LISTS in HTML5

- List Container Elements
  - Unordered List
  - Ordered List
  - Description List <dl></dl>
- The open and close tags indicate the start and end of the LIST structure
- List content:
  - itemized with the list item element for unordered lists
  - enumerated with list item element for ordered lists
  - described with term element <dt> and data element <dd> for description lists<dl>
  - contains anchor tags, text, images and more
  - <dd> contains only text
- Nesting lists (list within a list) are only applicable to unordered lists and ordered lists. Nesting lists is similar to creating a multi-level outline.

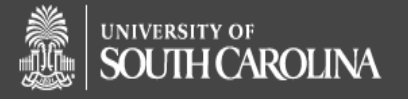

## LISTS EXAMPLES

### Ordered List

<h1>School Supplies</h1> <!--Start List--> Paper Pencils Pens

### **Description List**

<dl><!--Start List-->
 <dl><le><dt>Vegetables</dt>
 <dd>kale</dd>
 <dd>kale</dd>
 <dd>kale</dd>
 <dd>kale</dd>
 <dd>kale</dd>
 <dd>kale</dd>
 <dd>kale</dd>
 <dd>kale</dd>
 <dd>kale</dd>
 <dd>kale</dd>
 <dd>kale</dd>
 <dd>kale</dd>
 <dd>kale</dd>
 <dd>kale</dd>
 <dd>kale</dd>
 <dd>kale</dd>
 <dd>kale</dd>
 <dd>kale</dd>
 <dd>kale</dd>
 <dd>kale</dd>
 <dd>kale</dd>
 <dd>kale</dd>
 <dd>kale</dd>
 <dd>kale</dd>
 <dd>kale</dd>
 <dd>kale</dd>
 <dd>kale</dd>
 <dd>kale</dd>
 <dd>kale</dd>
 <dd>kale</dd>
 <dd>kale</dd>
 <dd>kale</dd>
 <dd>kale</dd>
 <dd>kale</dd>
 <dd>kale</dd>
 <dd>kale</dd>
 <dd>kale</dd>
 <dd>kale</dd>
 <dd>kale</dd>
 <dd>kale</dd>
 <dd>kale</dd>
 <dd>kale</dd>
 <dd>kale</dd>
 <dd>kale</dd>
 <dd>kale</dd>
 <dd>kale</dd>
 <dd>kale</dd>
 <dd>kale</dd>
 <dd>kale</dd>
 <dd>kale</dd>
 <dd>kale</dd>
 <dd>kale</dd>
 <dd>kale</dd>
 <dd>kale</dd>
 <dd>kale</dd>
 <dd>kale</dd>
 <dd>kale</dd>
 <dd>kale</dd>
 <dd>kale</dd>
 <dd>kale</dd>
 <dd>kale</dd>
 <dd>kale</dd>
 <dd>kale</dd>
 <dd>kale</dd>
 <dd>kale</dd>
 <dd>kale</dd>
 <dd>kale</dd>
 <dd>kale</dd>
 <dd>kale</dd>
 <dd>kale</dd>
 <dd>kale</dd>
 <dd>kale</dd>
 <dd>kale</dd>
 <dd>kale</dd>
 <dd>kale</dd>
 <dd>kale</dd>
 <dd>kale</dd>
 <dd>kale</dd>
 <dd>kale</dd>
 <dd>kale</dd>
 <dd>kale</dd>
 <dd>kale</dd>
 <dd>kale</dd>
 <dd>kale</dd>
 <dd>kale</dd>
 <dd>kale</dd>
 <dd>kale</dd>
 <dd>kale</dd>
 <dd>kale</dd>
 <dd>kale</dd>

### <u>Unordered List with hyperlinks: <a> contained within </u>

<l--Start List-->

<a href="https://sc.edu" target="\_blank"> go to sc dot edu</a><a href="https://cse.sc.edu/~denisesd" target="\_blank">goto 102</a> <!--End List--->

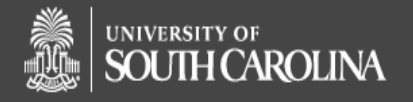

## LISTS EXAMPLES

#### **NESTING LISTS**

4 lists or 4 leveled outline

GOTO DEMO OF LISTS

<h1>Nesting Lists</h1> <!-- Start Main List--> Gamecock Coaches  $\langle u \rangle \langle ! - Start List 2 \rightarrow$ Basketball <!-- Start List 3--> Dawn Staley Frank Martin <!--Close Basketball--> Baseball/Softball <l-- Start List 4--> Mark Kingston Beverly Smith <!--Close Baseball--> <!--Close Gamecock Coaches--> 

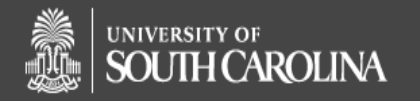